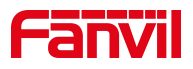

# How to register Fanvil IP phone

Version: V1.1 Release Date: 13<sup>th</sup>,Nov,2021

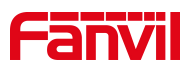

#### Contents

| 1. Introduction                                         | 1 |
|---------------------------------------------------------|---|
| 1.1. Overview                                           | 1 |
| 1.2. Applicable model                                   | 1 |
| 1.3. Target audience                                    | 1 |
| 1.4. Prerequisite preparation tools                     | 1 |
| 1.5. Schematic diagram of phone and computer connection | 1 |
| 2. Operation steps                                      | 2 |
| 2.1. Phone screen registration                          | 2 |
| 2.2. Phone web registration                             | 3 |

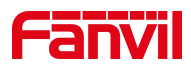

## 1. Introduction

#### 1.1. Overview

The phone needs to realize incoming and outgoing calls, which can be registered through a SIP account.

#### 1.2. Applicable model

Applicable product models: all phones in Fanvil

Applicable version: all versions of applicable models

#### 1.3. Target audience

This document mainly guides users how to register a sip account

#### 1.4. Prerequisite preparation tools

① One Favnil X4U phone, and connect the phone to the switch, it can automatically obtain the IP address.

(2) Take a PC / Laptop and connect it to the same switch together with the IP phone, make sure that both devices are working on the same local network.

# 1.5. Schematic diagram of phone and computer connection

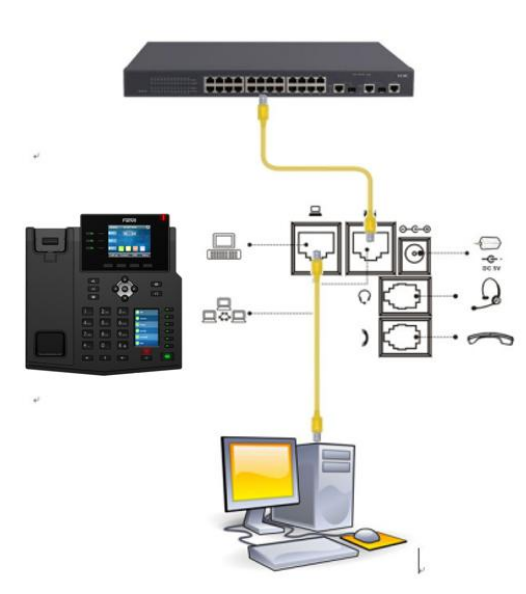

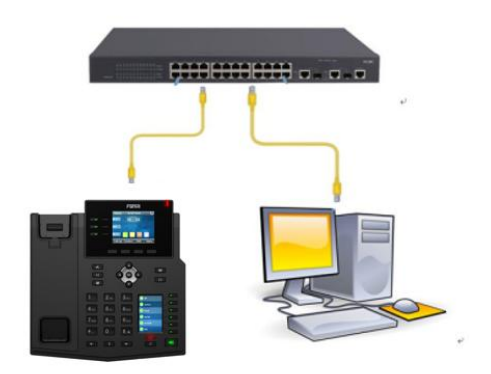

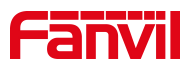

### 2. Operation steps

#### 2.1. Phone screen registration

1.Click on the LCD "Menu"-"Advanced Settings" (default password 123)-"Account"-"SI P1"-"Basic Configuration", enter the server address, server port, SIP user name, veri fy the user name, Verify password, display name, as follows: Figure 1-Figure 7

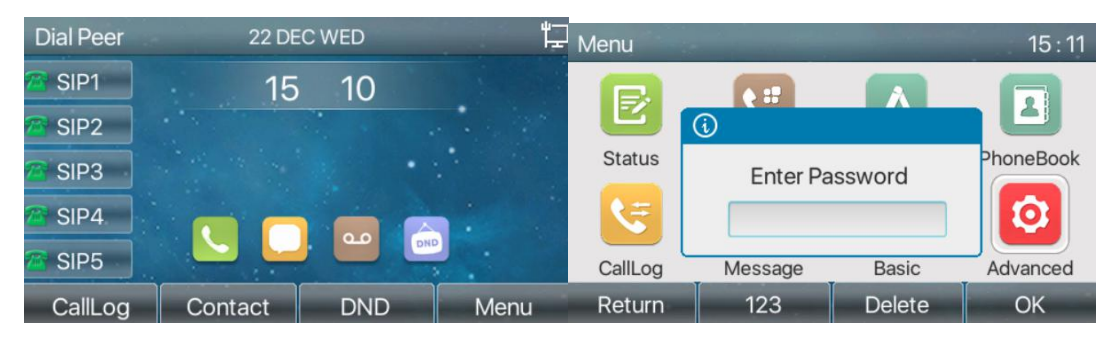

figure 1

figure 2

| Advanced            | 15 : 11 | Accounts |    |           | 15 : 11 |
|---------------------|---------|----------|----|-----------|---------|
| 1. Accounts         |         | 1. SIP1  |    | Unapplied | •       |
| 2. Network          |         | 2. SIP2  |    | Unapplied |         |
| 3. Security         |         | 3. SIP3  |    | Unapplied |         |
| 4. Maintenance      |         | 4. SIP4  |    | Unapplied |         |
| 5. Firmware Upgrade |         | 5. SIP5  |    | Unapplied |         |
| Return Up Down      | OK      | Return   | Up | Down      | ОК      |

figure 3

figure 4

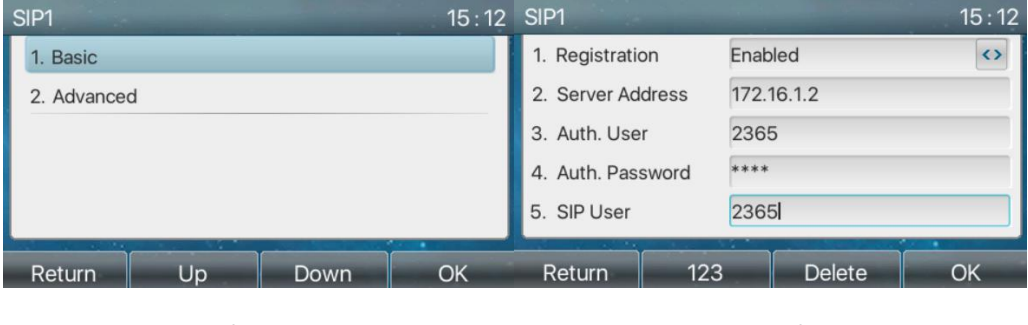

figure 5

figure 6

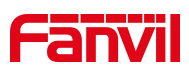

| SIP1               |         | 15 : 13 |
|--------------------|---------|---------|
| 6. Display Name    | 2365    |         |
| 7. Server Port     | 5060    |         |
| 8. Proxy Address   |         |         |
| 9. Proxy User      |         |         |
| 10. Proxy Password | 1       |         |
| Return 12          | 3 Delet | ok Ok   |

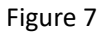

2.Check the configuration status, in "Menu"-"Advanced Settings" (default password 123)-"Account"-check whether the status is registered

| Accounts |    |            | 15 : 13 |
|----------|----|------------|---------|
| 1. 2365  |    | Registered |         |
| 2. SIP2  |    | Unapplied  |         |
| 3. SIP3  |    | Unapplied  |         |
| 4. SIP4  |    | Unapplied  |         |
| 5. SIP5  |    | Unapplied  |         |
| Return   | Up | Down       | ОК      |

#### 2.2. Phone web registration

1 、 Check the IP address of the phone, click "Menu"-"Status" on the LCD screen of the phone, you can check the IP address of the phone

| 4 | Network    | Phone | Account     | TR069 |  |
|---|------------|-------|-------------|-------|--|
|   | 1. Vlan Id |       | None        |       |  |
|   | 2. Mode    |       | DHCP/IPv4   |       |  |
|   | 3. IPv4    |       | 172.16.9.20 | 5     |  |
|   |            |       |             |       |  |
|   |            |       |             |       |  |
|   | -          |       |             | 1     |  |
|   | Return     |       |             | -     |  |

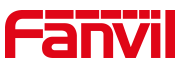

2. Log in to the web interface of the phone, open the browser on the computer, and enter the IP address of the phone in the "address bar"

← → C ▲■■■.■ | 172.16.9.205

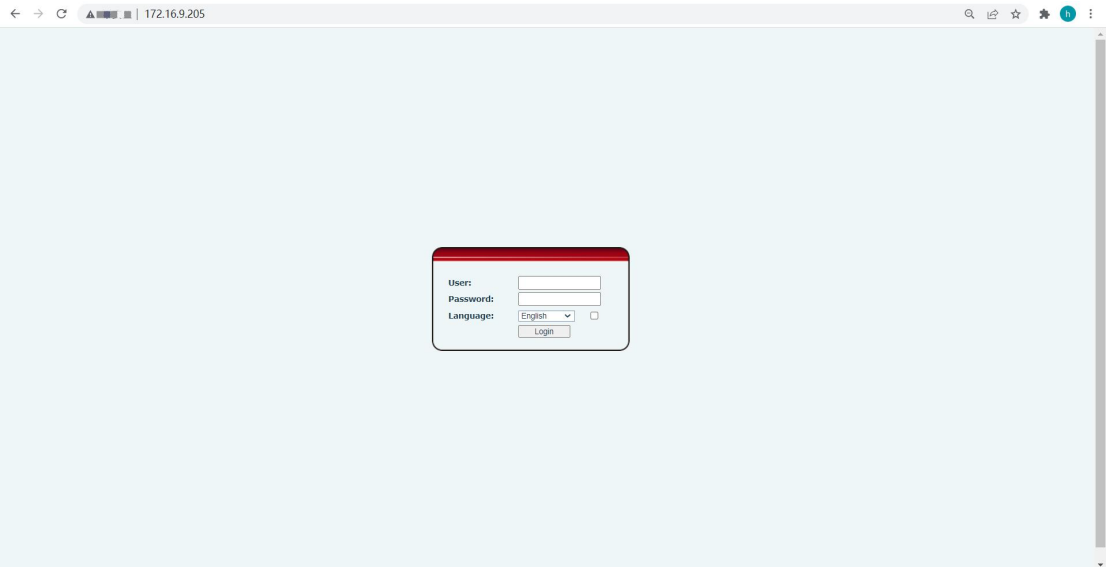

3. Enter the webpage, select "Line"-"SIP"-"Basic Settings", enter the registered account and password, port, server address and other information. Check enable and submit, as shown in the figure below:

|                  |                                                | tspot Dial Plan    | Action Plan     | Basic Settings                                    | RTCP-XR |       |                                                              |
|------------------|------------------------------------------------|--------------------|-----------------|---------------------------------------------------|---------|-------|--------------------------------------------------------------|
| › System         |                                                |                    |                 |                                                   |         |       | NOTE                                                         |
| > Network        | Register Settings >>                           |                    |                 |                                                   |         | _     | Description:<br>It shows phone<br>registration account basic |
| > Line           | Line Status:<br>Username:                      | Registered<br>2365 | Activ<br>Ø Auth | ate:<br>entication User:                          | 3 Ø Ø   | 0     | settings and sip account<br>function advanced<br>settings.   |
| › Phone settings | Display name:<br>Realm:                        | 2365               | Auth            | entication Password:<br>er Name:                  |         | 0     |                                                              |
| > Phonebook      | SIP Server 1:                                  |                    | SIP             | Server 2:                                         |         |       |                                                              |
| → Call logs      | Server Address:<br>Server Port:                | 172.16.1.2<br>5060 | Servi           | er Address:<br>er Port:                           | 5060    | 0     |                                                              |
| Function Key     | Transport Protocol:<br>Registration Expiration | UDP                | ) 🥝 Regis       | sport Protocol:<br>stration Expiration:           | UDP V 🔮 | (s) 🕜 |                                                              |
| Application      | Proxy Server Address:<br>Proxy Server Port:    | 5060               | 0 Back          | up Proxy Server Address:<br>up Proxy Server Port: | 5060    | 0     |                                                              |
| > Security       | Proxy User:<br>Proxy Password:                 |                    | 0               |                                                   |         |       |                                                              |
| > Device Log     | Basic Settings >>                              |                    |                 |                                                   |         |       |                                                              |
|                  | Codecs Settings >> 📀                           |                    |                 |                                                   |         |       |                                                              |
|                  | Advanced Settings >>                           | 5                  |                 |                                                   |         |       |                                                              |
|                  | SIP Global Settings >>                         | Apply              |                 |                                                   |         |       |                                                              |

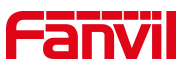

4. Check the configuration status and check the line status on the "Line" interface. If it is registered, the phone is successfully registered and you can make and receive calls normally

|              | SIP SIP Hots             | spot Dial Plan | Action Plan | Basic Settings             | RTCP-XR       |      |
|--------------|--------------------------|----------------|-------------|----------------------------|---------------|------|
| tem          |                          |                |             |                            |               |      |
| twork        | Line 2365@SIP ~          |                |             |                            |               |      |
| ine          | Register Settings >>     | Penistered     | ۵           | ctivate.                   | 20            |      |
|              | licername:               | 2265           |             | uthentication liker:       | 2265          | -    |
| one settings | Display name:            | 2305           |             | uthentication Password:    | 2303          |      |
|              | Realm:                   | 2000           |             | erver Name:                |               |      |
| onebook      | NG0111                   |                |             |                            | L             | _    |
|              | SIP Server 1:            |                | S           | IP Server 2:               |               |      |
| l logs       | Server Address:          | 172 16 1 2     | 0 s         | erver Address:             |               |      |
|              | Server Port:             | 5060           | 0 s         | erver Port:                | 5060          | -    |
| nction Key   | Transport Protocol:      | UDP V 🛛        | Ti          | ansport Protocol:          | UDP V         |      |
|              | Registration Expiration: | 3600 second    | 's) 🕜 🛛 R   | egistration Expiration:    | 3600 second(s | 5) 🤇 |
| olication    |                          |                |             | -                          | ·             |      |
|              | Proxy Server Address:    | -              | В           | ackup Proxy Server Address |               |      |
| urity        | Proxy Server Port:       | 5060           | 0 в         | ackup Proxy Server Port:   | 5060          |      |
|              | Proxy User:              |                | 0           |                            |               |      |
| ice Log      | Proxy Password:          |                | 0           |                            |               |      |
|              | Basic Settings >>        |                |             |                            |               |      |
|              | Codecs Settings >> 🕜     |                |             |                            |               |      |
|              | Video Codecs >>          |                |             |                            |               |      |
|              | Advanced Settings >>     |                |             |                            |               |      |
|              | SID Global Settings >>   |                |             |                            |               |      |
|              | Str Global Settings >>   |                |             |                            |               |      |